## **Online Travel Forms**

## Go to https://calbaptist.terradotta.com/

Select **the appropriate participant category** to find the necessary forms for your off-campus academic engagement activity.

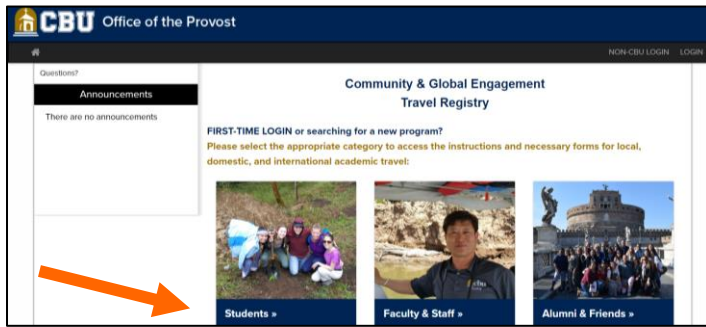

Select the College or School sponsoring the off-campus academic engagement activity.

| Department Specific Travel: Please select the College or School for department sponsored travel. |                                |  |  |  |
|--------------------------------------------------------------------------------------------------|--------------------------------|--|--|--|
| COLLEGE OF ARCHITECTURE, VISUAL ARTS, AND DESIGN                                                 | COLLEGE OF ARTS AND SCIENCES   |  |  |  |
| COLLEGE OF BEHAVIORAL AND SOCIAL SCIENCES                                                        | COLLEGE OF ENGINEERING         |  |  |  |
| COLLEGE OF HEALTH SCIENCE                                                                        | COLLEGE OF NURSING             |  |  |  |
| SCHOOL OF BUSINESS                                                                               | SCHOOL OF CHRISTIAN MINISTRIES |  |  |  |
| SCHOOL OF EDUCATION                                                                              | SCHOOL OF MUSIC                |  |  |  |
|                                                                                                  |                                |  |  |  |

Select the Program.

| • |                                                                  |  |  |  |
|---|------------------------------------------------------------------|--|--|--|
|   | College of Arts and Sciences                                     |  |  |  |
|   | Select your travel program to access the necessary travel forms: |  |  |  |
|   | Environmental Science 2018: Australia and New Zealand Eco-Tour   |  |  |  |
|   | Greece Tour 2018                                                 |  |  |  |

Select I have a CBU username and password and click Submit.

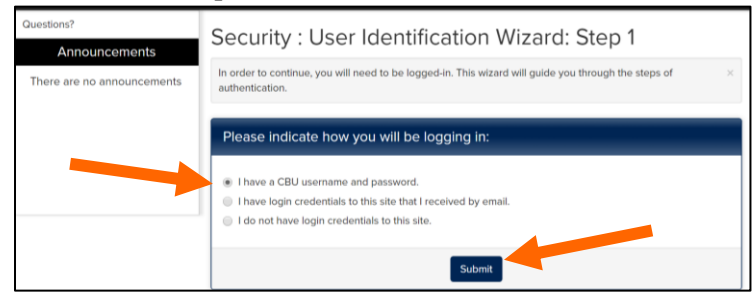

Enter your CBU Username and Password and click Sign In.

| 🔒 cbu                                       | LancerMail |
|---------------------------------------------|------------|
| Type your user name and passo<br>User name: | vord.      |
| Passworg:                                   | Sign In    |

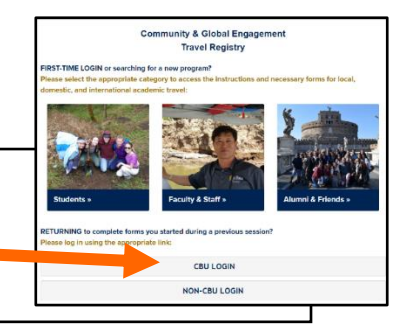

## **\*\*IMPORTANT LOGIN INFORMATION\*\***

After your initial login, please do not use the method above to log back into the system in order to complete your forms. Please go to <u>https://calbaptist.terradotta.com/</u> and log in using the <u>CBU LOGIN</u> button under the RETURNING section of the page.

Available Terms Terms Summer, 2018 Apply

Select the semester and year that you plan to travel and click Apply.

## Please complete all of the signature documents and forms in this section.

You will see a checkmark in the Received column once a section has been completed and submitted.

|                               |                                                                                                    | - Submit F | Forms -                                                                                                    |                                                             |
|-------------------------------|----------------------------------------------------------------------------------------------------|------------|----------------------------------------------------------------------------------------------------|-------------------------------------------------------------|
| TAT.                          | C M                                                                                                    |            | Signature Documents                                                                                                    |                                                             |
| Program:                      | Greece 2018                                                                                                    |            | Click the following to view and digitally sign important documents to indicate your                                                                                                    |                                                             |
| Term/Year:                    | Summer, 2018                                                                                                    |            | agreement and understanding.                                                                                                    |                                                             |
| Deadline:                     | 04/16/2018                                                                                                    |            | Title                                                                                                    | Received                                                    |
| Dates:                        | ТВА                                                                                                    |            | Media Release                                                                                                    |                                                             |
|                               | p.650%                                                                                                    |            | Travel Release of Liability                                                                                                    |                                                             |
| *Y<br>Pro<br>use<br>yo<br>ret | You may enter information in the Participant<br>e-Departure Travel Documentation form and<br>e the <b>Save</b> button to save your information if<br>u need to get additional information and<br>curn to complete the form. <b>Your form is not</b> |            | Forms<br>Click the link(s) below to view and complete the following on<br>a form and save it for later completion, but note that you mus<br>the form to be logged as complete and ready for review. | line form(s). You may begin<br>at click SUBMIT in order for |
| co                            | nsidered complete and cannot be reviewed                                                                                                    |            | Title                                                                                                    | Received                                                    |
| un                            | til you click the Submit button at the                                                                                                    |            | Participant Pre-Departure Travel Documentation                                                                                                    |                                                             |
| bo                            | ttom of that page.                                                                                                    |            | \                                                                                                    |                                                             |

To submit your entire file, click Submit Forms at the top of the page after you have completed and submitted all of the signature documents and forms.